# Free NIST GC-MS Software Lab for Universities: Part 10: AMDIS Difficulties and Ways to Overcome Them

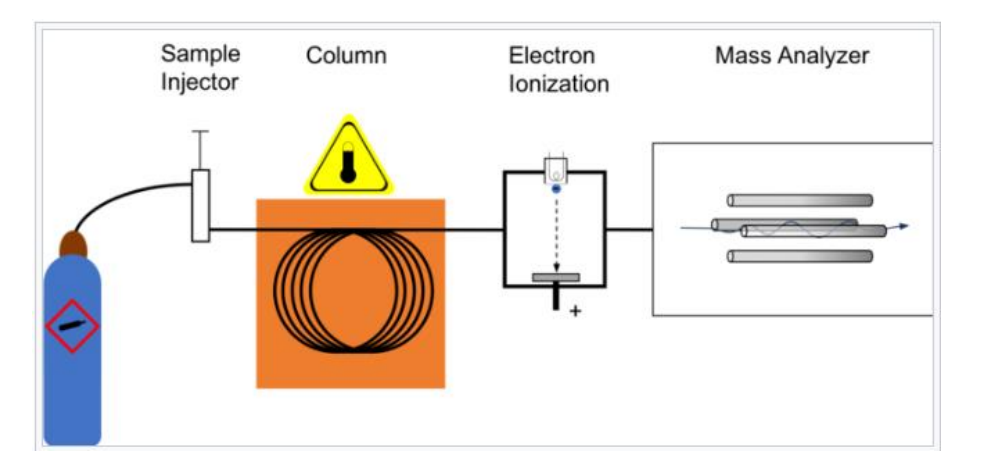

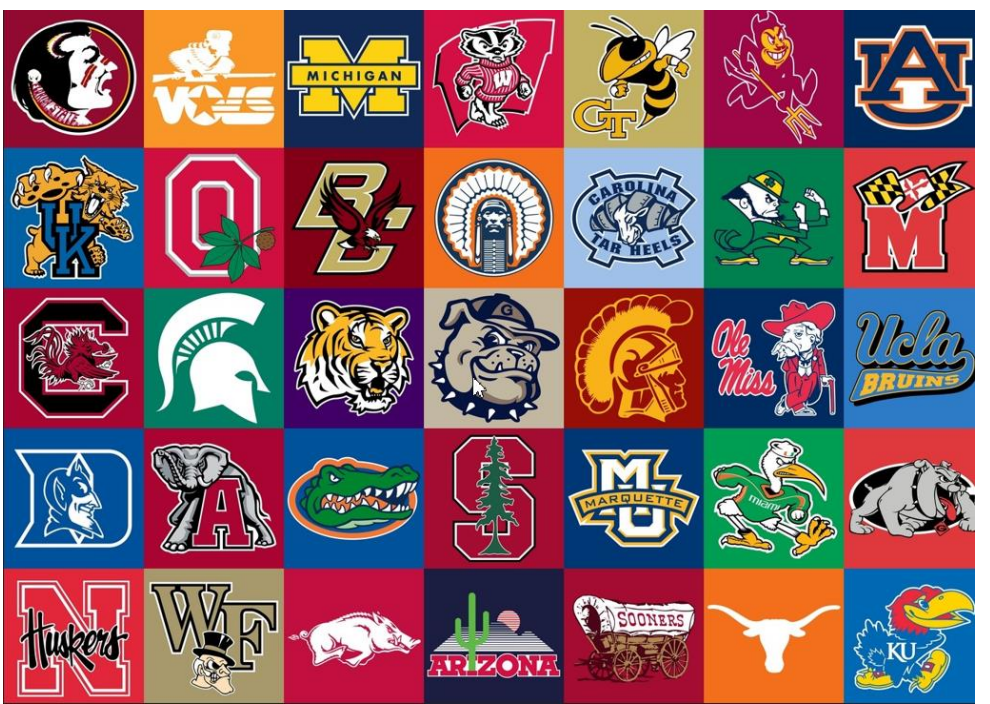

**Resource Link to 8 Files GCMS Analysis Files** 

James Little August 29, 2023 38 years Eastman Chemical Company 7 years Mass Spec Interpretation Services <u>https://littlemsandsailing.wpcomstaging.com/</u>

Link to GCMS Schematic Above

Link to University Logos

#### **Topics in This Video and Associated Handout**

- -Real world files *sometimes* cause problems with AMDIS
- -Handling "Uncertain" Peaks in AMDIS
- -Overcoming "Over-Marked" chromatographic peaks
- -Some additional files to demonstrate these AMDIS restrictions
- -Types of files processed by AMDIS
- -Other test files discussed
- -Quantitative GCMS Laboratory at University of North Dakota Website

# **Uncertain Peaks in AMDIS**

The definition of uncertain peaks is defined as found in the AMDIS manual below:

Uncertain peaks are those ions in a mass spectrum that AMDIS finds impossible to assign to a specific component due to the uncertain deconvolution of the mass spectral data. For display information about uncertain peaks, see **3.3.4 Mass Spectral Display**.

- They are shown as white dashed lines in the spectrum
- They will not be sent to the NIST library search unless certain settings are changed
- Sometimes data files will have uncertain peaks, but they really should be part of the spectrum
- I placed an example file in the set of file in the zipped folder
- > m/z 138 is really part of the spectrum for the peak at 7.683 minutes shown to the right
- To send to the library search, one must Use Uncertain Peaks by choosing the option in the window to the left below
- Also must "Right Click" in spectrum window and check Show Uncertain Peaks in window to the right below
- If Show Uncertain Peaks is not selected, the uncertain peak will be shown in black NOT a dashed white line!
- In general, I just use the default as Use Uncertain Peaks and Show Uncertain peaks, can always turn off if I decide not part of spectrum!

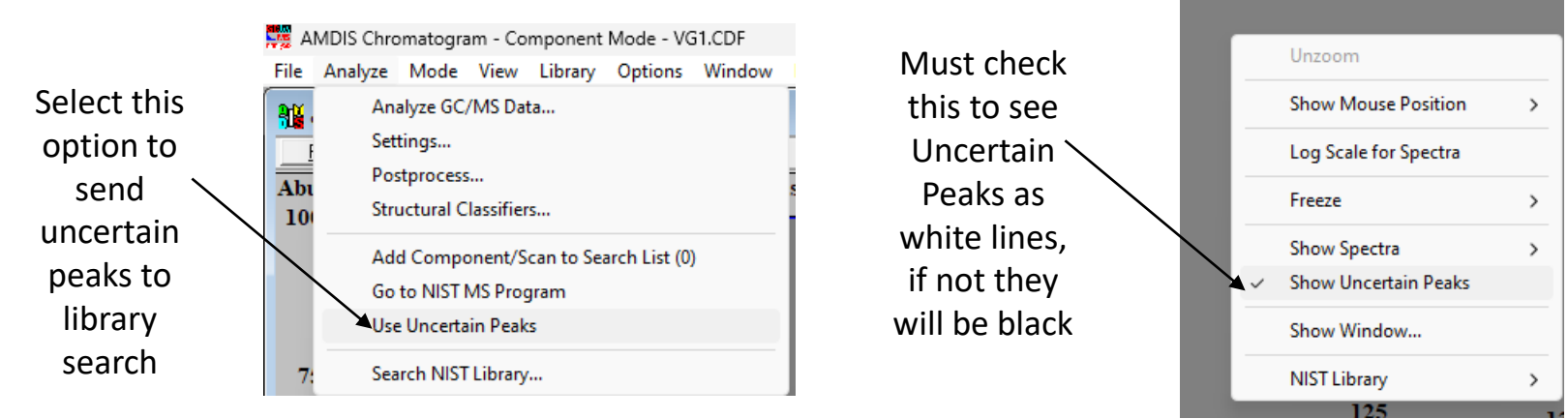

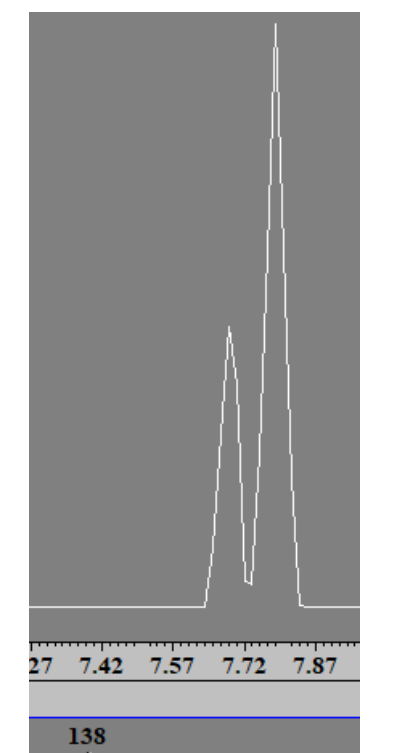

35

140

145

150

#### File with Uncertain Peak Which Is Part of Spectrum and Needs to Be Included

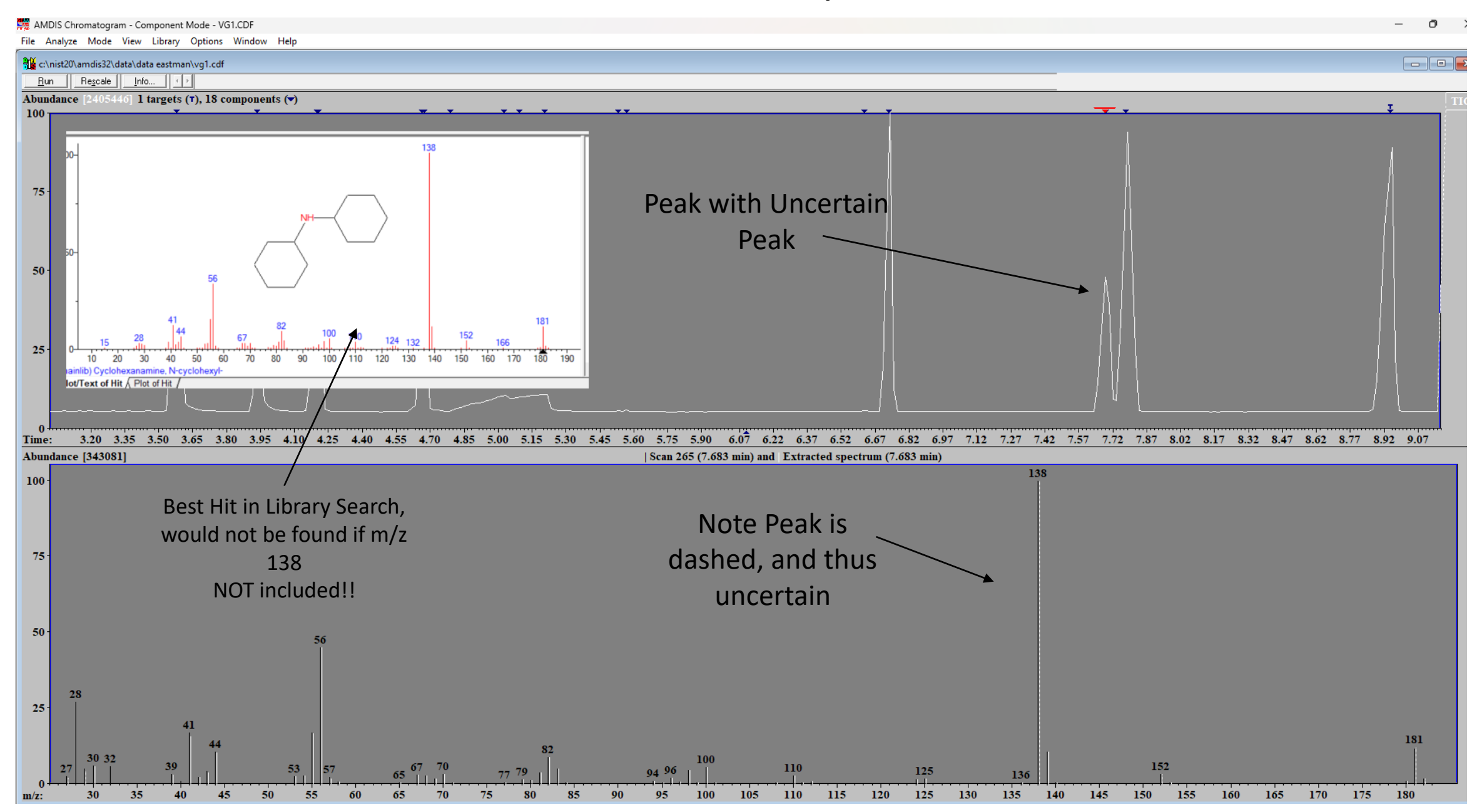

#### Sometimes Almost Impossible to Get AMDIS Not to Mark the Same Peak Several Times!

- > This overmarking peaks can be aggravating
- ➢ I included a file ADAM\_339.D to illustrate the problem
- Always have to deconvolute
- But then instead of clicking on the triangles, just click within the spectrum to get a spectrum with no background for big peaks
- Little peaks might require manual subtraction as defined in the Part 4: Processing GCMS Data with AMDIS video
- Sometimes adjusting the deconvolution settings and S/N filter as shown in Part 4: Processing GCMS Data with AMDIS video can help somewhat

#### Sometimes Almost Impossible to Get AMDIS Not to Mark the Same Peak Several Times!

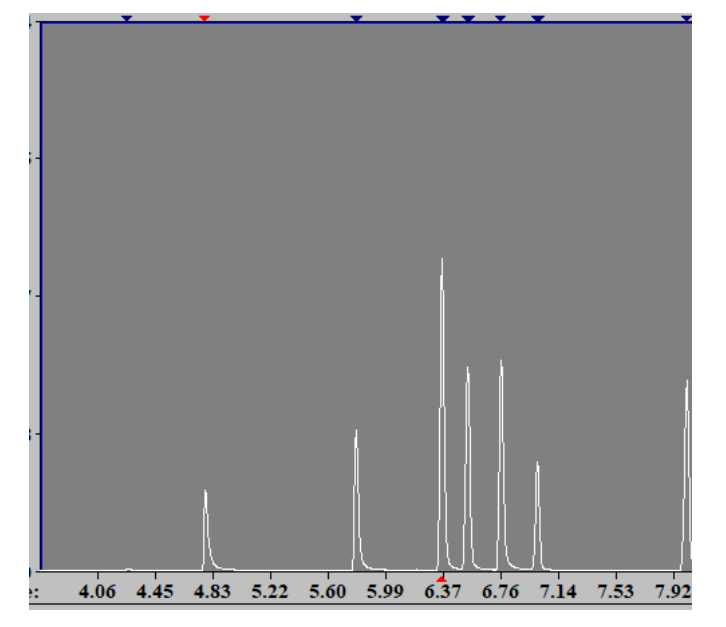

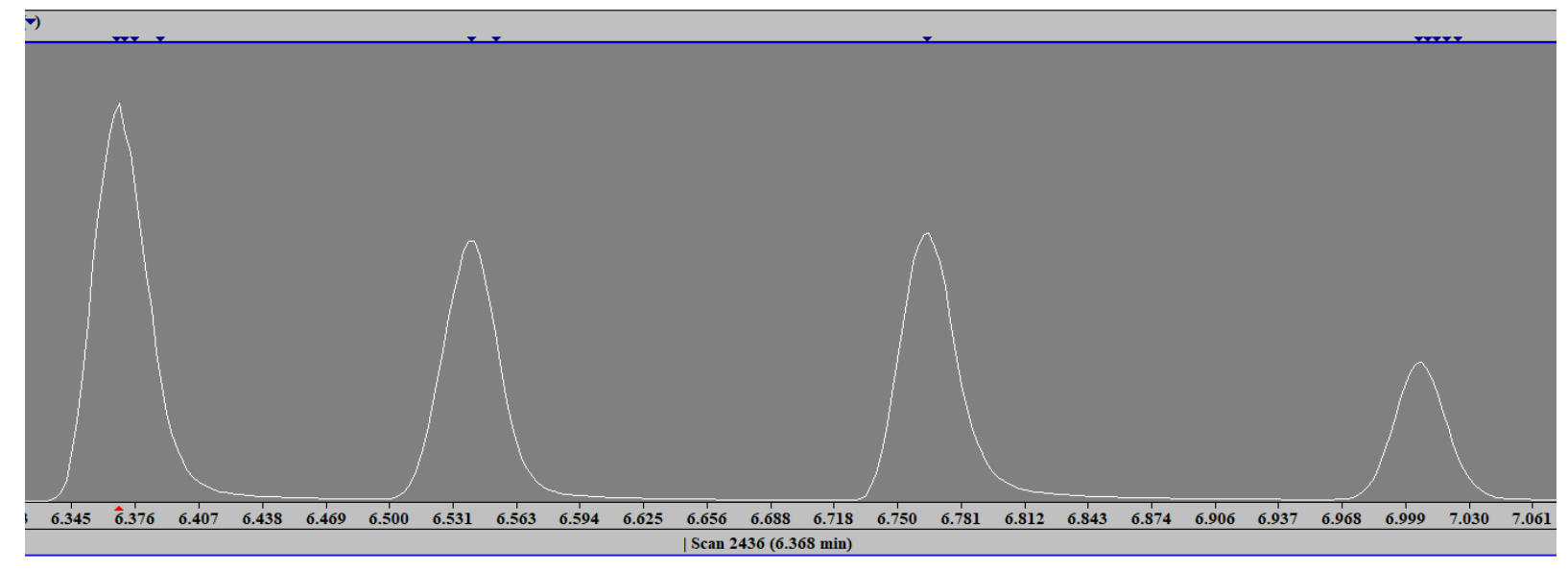

### **Other Types of Mass Spec Files Processed by AMDIS**

- > AMDIS can search a variety of file types
- > We have mainly discussed file.D type files, where file is the file name
- > These are Agilent GCMS files, and inside they always have a data.ms file
- Many manufacturers support netCDF file which is a common file format, it is seen at the top level, not in a folder
- > Almost all mass spec processing software packages support this format
- Best just to select All to see which ones are present and can be opened by AMDIS
- Most times the files are stored in the DATA folder on the C drive, but NIST has put theirs in the TUTORIAL folder

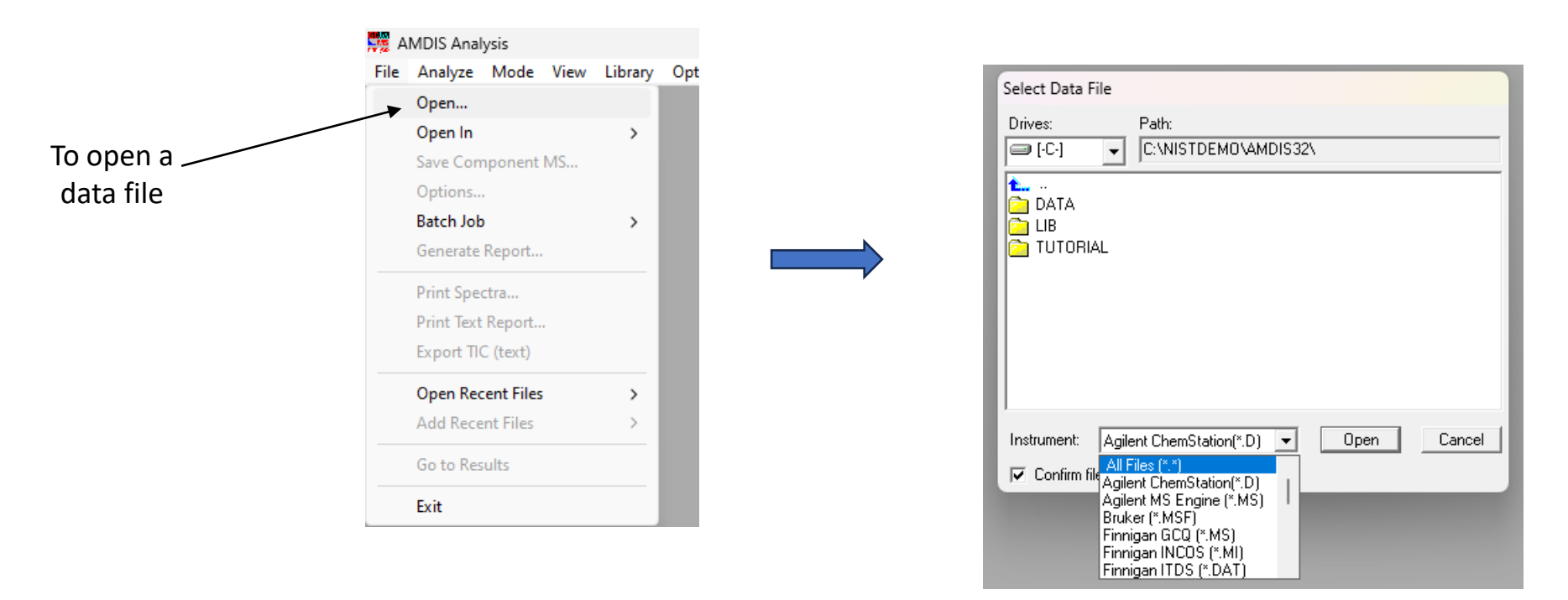

# Some Additional Files Included for Your Entertainment

- I included a few additional files
- > Will need to have all the extra libraries installed to have a chance of identifying them
- > Many will not be in any of these libraries
- > But the majority would be found in the NIST and Wiley full scale versions of the library
- > In many cases, some peaks can be a mixture of up to three components
- > AMDIS can often deconvolute them and give good pure spectra to be sent to NIST search

# Files

- > ADAM\_339.D, file demonstrating "over-marking" of deconvoluted peaks
- VG1.cdf, file showing importance of understanding "Uncertain Peaks"
- > JEOL file Oban\_14\_EI\_5.cdf, Analysis of SPME samples from Scotch Whiskey, Chip Cody
- > 25CALNAA.D, File from University of North Dakota, Quantitation GCMS Lab
- > Agilent\_test\_file.D, complext mixture of >120 components, chlorinated species, aromatics, etc.
- > EXP1-5.D, some aromatics, be careful a few might have "Uncertain" peaks!
- V50.cdf, a complex mixture of chlorinated species, aromatics, etc., will find peaks that are mixtures and require the ability of AMDIS to deconvolute.

**Quantitation Laboratory from University of North Dakota** 

- > Excellent GC-MS lab on Quantitation found at the following link
- I have included one of their files
- ➤ Good one for adding something to your personal MS library!

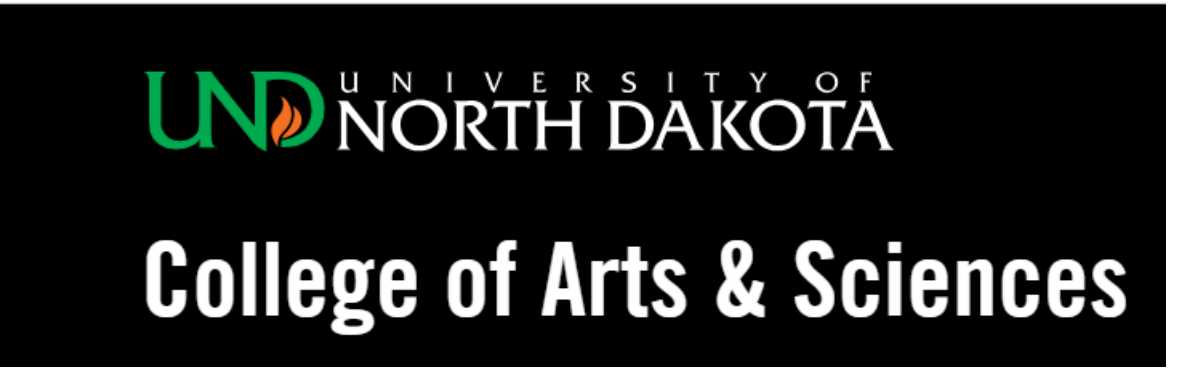

**Chromatography and Mass Spectrometry** 

# GC-MS Lab Homework on Quantitation

Link to Their Webpage

# Quantitation Laboratory from University of North Dakota *My Proposed Structures* Compound 4 is the Internal Standard

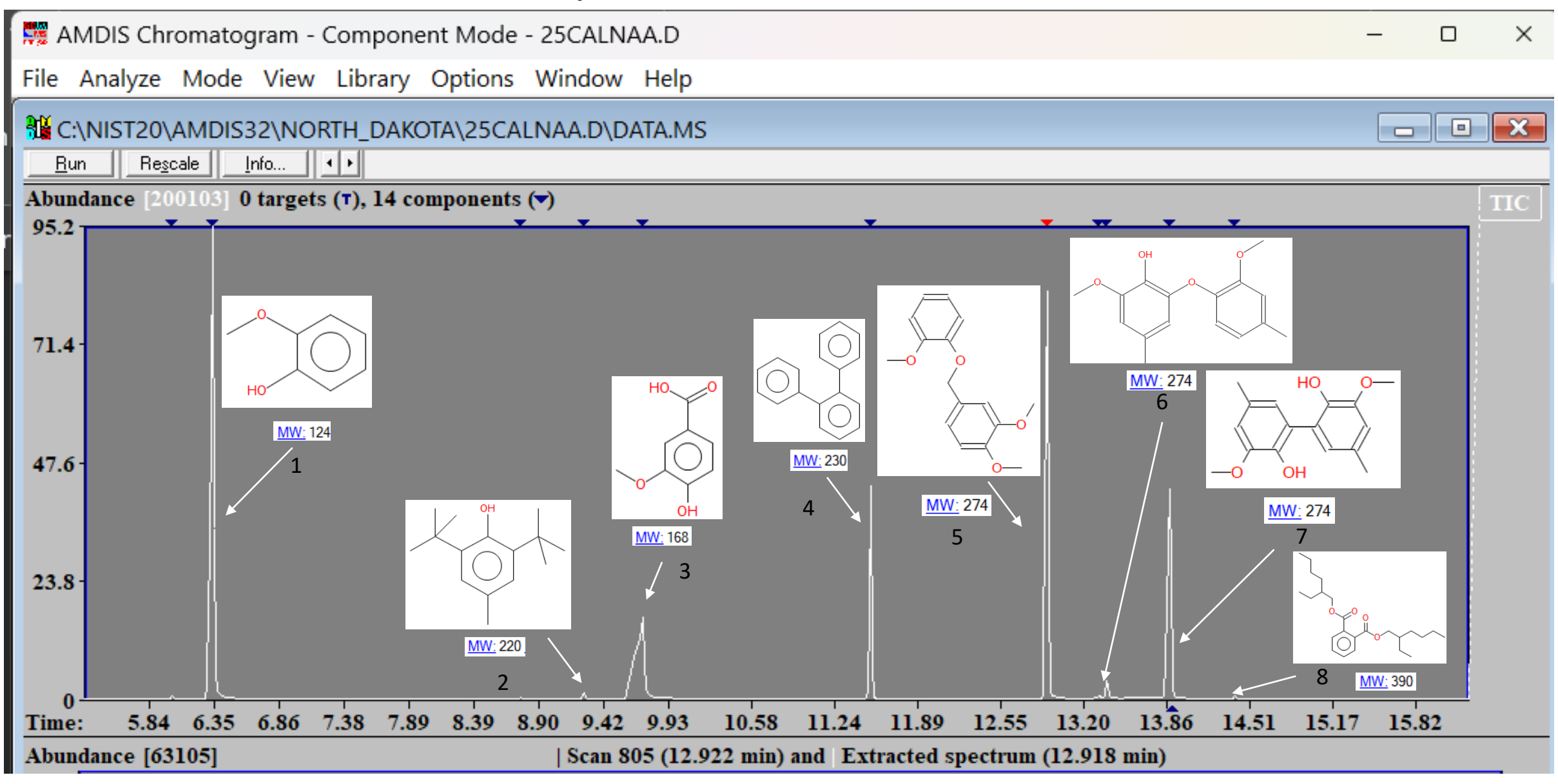